## Инструкция по авторизации обучающихся.

1. При входе на школьный портал убедиться, что авторизовались под своей учетной записью.

| ШКОЛЬНЫЙ П<br>Московской обл                   | ОРТАЛ<br>пасти 🧐 👤 🗴 | 6             |                  |                                                         | Q      |        | Петрова А.А. 👻<br>Обучающийся | Помощь<br>Выход |
|------------------------------------------------|----------------------|---------------|------------------|---------------------------------------------------------|--------|--------|-------------------------------|-----------------|
| ОБРАЗОВАНИЕ                                    | ПРОФИЛЬ              | общение       | приложения       | олимпиады                                               | ы<br>  |        |                               |                 |
| Моя школа Мой к.                               | ласс Успеваемос      | ть Расписание | Домашние задания | Тестирование                                            | Портфо | лио    | ЕИС ДОП                       |                 |
|                                                | Cper                 | а, 9 сентября |                  |                                                         |        |        |                               |                 |
| Расписание                                     |                      |               |                  |                                                         |        |        |                               |                 |
| За последние две недели ничего не происходило쯓 |                      |               |                  | $\left\langle \left\langle \right\rangle \right\rangle$ | _ C    | егодн  | я 9 сент., среда              | $\rightarrow$   |
|                                                |                      |               |                  |                                                         |        |        |                               |                 |
|                                                |                      |               |                  |                                                         | На     | этот д | цень нет уроков.              |                 |
|                                                |                      |               |                  |                                                         |        |        |                               |                 |
|                                                |                      |               |                  |                                                         |        |        |                               |                 |
|                                                |                      |               |                  |                                                         | Посм   | иотре  | ть успеваемост                | Ь               |

- 2. Выбрать пункт Меню Тестирование.
- 3. Убедиться, что в системе тестирования отображается корректный логин от Школьного портала.

| СИСТЕМА ДИАГНОСТИКИ И ТЕСТИРОВАНИЯ<br>МОСКОВСКОЙ ОБЛАСТИ | uhenic               | nic Техническая поддержка Вернуться на школьный портал 🕣 |           |  |  |
|----------------------------------------------------------|----------------------|----------------------------------------------------------|-----------|--|--|
| Э НЕЗАВИСИМОЕ ТЕСТИРОВАНИЕ                               | <b>**</b> РЕЗУЛЬТАТЫ | <b>ДИАГНОСТИЧЕСКИЕ РАБОТЫ</b>                            | олимпиады |  |  |

Выберите региональную диагностическую работу

4. Если логин отображается некорректно (отображается логин другого пользователя), нажать на кнопку «Вернуться на школьный портал».

| СИСТЕМА ДИАГНОСТИКИ И ТЕСТИРОВАНИЯ МОСКОВСКОЙ ОБЛАСТИ | uhenic        | Техническая поддержка Вер | Вернуться на школьный портал 🕤 |  |  |
|-------------------------------------------------------|---------------|---------------------------|--------------------------------|--|--|
| НЕЗАВИСИМОЕ ТЕСТИРОВАНИЕ                              | ** РЕЗУЛЬТАТЫ | <b>ДИАГНОСТИЧЕСКИЕ РА</b> | БОТЫ ОЛИМПИАДЫ                 |  |  |

Выберите региональную диагностическую работу

5. Выйти из учетной записи на Школьном портале.

| 🧱 ШКОЛЬНЫЙ ПОРТАЛ<br>Московской области 🧟 👤 🏚 🎸 |                   |            |                  |              |           | Петрова А.А. –<br>Обучающийся | Помощь<br>Выход |
|-------------------------------------------------|-------------------|------------|------------------|--------------|-----------|-------------------------------|-----------------|
| ОБРАЗОВАНИЕ                                     | ПРОФИЛЬ (         | общение    | приложения       | олимпиады    |           |                               |                 |
| Моя школа Мой к                                 | ласс Успеваемость | Расписание | Домашние задания | Тестирование | Портфолио | ЕИС ДОП                       |                 |

Спела 9 сентябля

- 6. Повторно авторизоваться в системе, перейти в раздел Тестирование.
- 7. Важно! После завершения диагностической работы нажать кнопку Вернуться на школьный портал и затем выйти из учетной записи на Школьном портале.